# User guide: Data Attestation for Directory persons

This user guide helps firms to complete annual data attestations to confirm that the data maintained in the FS Register for their firm is complete and correct. This Attestation needs to be completed every 12 months.

From end of 2020, directory persons information will start being published on the Financial Services Register (FS Register), a public register showing details of key people working in financial services.

Directory persons consist of:

- all Certified staff (those holding a certification function under the Senior Managers and Certification Regime (SM&CR)
- directors who are not performing Senior Manager Functions (SMFs) – both executive and non-executive
- other individuals who are sole traders or ARs (including those within ARs) where they are undertaking business with clients and require a qualification to do so

Version: 1.0 October 2020

### Table of Contents

| 1. | Overview                            | .3  |
|----|-------------------------------------|-----|
| 2. | Connect log in                      | .4  |
| 3. | Attestation of Accuracy application | . 5 |

## 1. Overview

Under the <u>Senior Managers and Certification Regime (SM&CR)</u>, the FCA will publish and maintain a <u>directory</u> of certified and assessed persons on the <u>Financial Services</u> <u>Register</u>, so consumers and professionals can check the details of key individuals working in financial services.

This data will be owned and maintained by firms, and firms who do not maintain an upto-date record of Directory Persons could be in breach of our reporting rules in SUP 16.26 and supervisory or enforcement action may be taken. It will also mean that the data on your Register record may not be accurate and this could be misleading to consumers.

Firms are required to maintain their directory persons data, including:

- adding new directory persons
- adding new roles
- adding new activities
- adding new accreditations
- adding new workplace locations
- adding new customer engagement methods
- updating activities, accreditations, workplace location or customer engagement method
- updating start dates and end dates for a role

Firms are required to submit an attestation form if their Directory Persons data has not changed in the last 12 months as per SUP 16.26.18-20. This guide will take you through the steps needed to do this.

<u>Hints & Tips:</u>

Before you start, confirm your firm's Directory Persons data is upto-date and accurate.

## 2. Connect log in

Access the Attestation section by logging into Connect.

1. Go to <u>FCA's Connect system</u> and log in using your username and password details.

| FINANCIAL CONDUCT<br>AUTHORITY | ATION                   |                                                                                                    |
|--------------------------------|-------------------------|----------------------------------------------------------------------------------------------------|
| Login to Connect               |                         | Important Notices                                                                                                    |
| Email                          | Need Help?              | Advance Notice of Connect Maintenance                                                                                                    |
| Password                       | 6                       | Due to essential maintenance, Directory Person Forms will be unavailable<br>from Friday 4th September 12:30 pm and Connect will be unavailable<br>18:00 Friday 4th September to 18:30 Sunday 6th September. Apologies<br>for any inconvenience this may cause.                                                                 |
| Login                          |                         | Changes to Connect<br>When you log in, you'll notice a new and improved look and feel to<br>Connect. We're keen for your feedback on these changes, so please use<br>the feedback function within Connect to let us know what you think.                                                                                       |
| Forgot Your Password?   Regist | er to be a Connect User | As part of the FCA's commitment to data protection, our continuous<br>improvement programme is currently implementing some security<br>upgrades for our Connect Users. Over the next 6 months you may be<br>requested to create a PIN as part of your login process. When prompted<br>please follow the onscreen instructions. |

2. Agree to the cautionary notice to proceed

| FCA | FINANCIAL CONDUCT BANK OF ENGLAND PRUDENTIAL REGULATION AUTHORITY                                                                                                    |
|-----|----------------------------------------------------------------------------------------------------|
|     |                                                                                                    |
|     | Connect Login                                                                                                    |
|     | Warning - This system is the property of the FCA and PRA. It is provided to you for official FCA/PRA business and must be used in accordance with FCA and PRA<br>Policy. Under no circumstances must you give any other person your User ID and password. Any unauthorised access to this system is strictly prohibited.                                                                                                    |
|     | I Agree                                                                                                    |
|     | Cancel                                                                                                    |
|     | Data Protection:<br>When completing a form in Connect you may be asked to provide personal information about yourself or others. Connect is used jointly by the Financial Conduct<br>Authority ("FCA") and the Bank of England and contains forms which relate to both of our organisations. With that in mind, before you log in to Connect, please<br>read our privacy notices:<br>FCA's privacy notice www.fca.org.uk/data-protection                                                                                                    |
|     | Bank of England's privacy notice www.bankofengland.co.uk/prudential-regulation/authorisations                                                                                                    |
|     | These notices will tell you what to expect when the FCA and/or the Bank of England collects personal information, including how and why we both use personal<br>information and who to contact if you have any queries or wish to exercise your rights.<br>Please also note that we are currently in the process of replacing all references made to the Data Protection Act 1998 ("DPA") in our forms with "The General<br>Data Protection Regulation (EU) 2016/679 and the Data Protection Act 2018" ("the new data protection legislation"), where appropriate. For compliance<br>purposes, where we still refer to the DPA in our forms, please read this as reference to the new data protection legislation. Information about how we (the FCA<br>and the Bank of England) process personal data in line with the new data protection legislation can be found in both of our privacy notices (see links above). |
|     | EU Withdrawal                                                                                                    |
|     | The UK has left the EU, but EU law continues to apply until the end of the implementation period agreed under the Withdrawal Agreement between the UK and                                                                                                    |

3. Enter required digits from your passcode and click Next.

| salesforce                                                             |      |
|------------------------------------------------------------------------|------|
| Please enter digits: 4, 2 and 1 from your passcode (excluding commas). |      |
|                                                                        | Next |

## 3. Attestation of Accuracy application

| Connect                     |                                                                                                    |
|-----------------------------|----------------------------------------------------------------------------------------------------|
| 🔒 Home                      |                                                                                                    |
| + Start an Application      | Latest Updates                                                                                                    |
| 🖬 Latest Updates            |                                                                                                    |
| Anage Users                 |                                                                                                    |
| 📅 Pre-Application Meetings  |                                                                                                    |
| Financial Services Register | My Applications                                                                                                    |
| FCA Handbook                |                                                                                                    |
| ±                           | Export List Show 10 🗘 Search in 3 records                                                                                                    |
| E→ Logout                   | Filter by Application     Filter by Status       All     All       Control     All                                                               |
|                             | To view the individual applicant's name, click the Application Filter above and select Approved Person                                           |
|                             | Application Number \$\(\phi\)         Application \$\(\phi\)         Type \$\(\phi\)         Submitted Date \$\(\phi\)         Status \$\(\phi\) |
|                             | 0002520508 Directory Person Amend Directory Person 23/09/2020 Closed                                                                             |

1. Select **Start an Application** on the left-hand panel

2. Select the Directory Persons drop down arrow and click on Show more

### User Guide: Data Attestation for Directory Persons

| 🗴 Manage Users              | Applications for: R4A_SIT Testing_Passporting out_Test Firm25                                                                                                    |
|-----------------------------|----------------------------------------------------------------------------------------------------|
| # Pre-Application Meetings  | APPOINTED REPRESENTATIVES >                                                                                                    |
|                             | APPROVED PERSONS                                                                                                    |
| Financial Services Register | DIRECTORY PERSONS V                                                                                                    |
| FCA Handbook                | Directory Persons Notification                                                                                                    |
|                             | The following firms are subject to the Directory persons notification forms:                                                                                                    |
|                             | insurers and reinsurers     and reinsurers     and reinsurers     and reinsurers     all other firms authorised to provide financial services under the FSMA                                                                                                    |
| [→ Logout                   | appointed representatives (AR) acting as agent for FCA authorised firms                                                                                                    |
|                             | The Directory Person notification forms are to be completed to add individuals to the Directory or amend the details of already<br>reported Directory persons. For information on the categories of individuals classified as Directory persons please see SYSC 27.4 |
|                             | Firms are responsible for the timely and accurate reporting of this information on an ongoing basis. SUP16 Annex 47BG contains all of the relevant rules.                                                                                                    |
|                             | Show more                                                                                                    |

#### 3. Select **Start Application** button for Attestation of Accuracy.

| Directory Persons Notification                                                                                                    |
|----------------------------------------------------------------------------------------------------|
| The following firms are subject to the Directory persons notification forms:                                                                                                    |
| banks, building societies, credit unions and PRA designated investment firms                                                                                                    |
| insurers and reinsurers                                                                                                    |
| <ul> <li>all other firms authorised to provide financial services under the FSMA</li> </ul>                                                                                                    |
| <ul> <li>appointed representatives (AR) acting as agent for FCA authorised firms</li> </ul>                                                                                                    |
| Please note this form will be available to solo-regulated firms from 9 December 2019.                                                                                                    |
| The Directory Person notification forms are to be completed to add individuals to the Directory or amend the details of already<br>reported Directory persons. For information on the categories of individuals classified as Directory persons please see SYSC 27.4 |
| Firms are responsible for the timely and accurate reporting of this information on an ongoing basis. SUP16 Annex 47BG contains all of the relevant rules.                                                                                                    |
| Attestation of accuracy                                                                                                    |
| Attestation of accuracy for Directory Persons data as per SUP 16-26-18-20                                                                                                    |
| Start Application                                                                                                    |

### 4. Click Start Application on the pop up box.

| The Directory Person notification forms are to be completed to add individuals to the Directory or amend the details reported Directory persons. For information on the categories of individuals classified as Directory persons please set |
|----------------------------------------------------------------------------------------------------|
| Firms are responsible for the timely and accurate reporting of this information on an ongoing basis. SUP16 Annex 47 all of the relevant rules.                                                                                               |
| Attestation of accuracy X                                                                                                    |
| Before you start                                                                                                    |
| Please ensure your firm's Directory Persons details are up to date before submitting the attestation of accuracy notification.                                                                                                    |
| Start Application Start A                                                                                                    |
| Amend and/or End Date Directory Person(s) - update the personal information held for Directory Person's                                                                                                    |

5. Click on **Start** and complete the Applicant's (the person submitting the Attestation) details and then click **Save and Next**.

| FINANCIAL<br>CONDUCT<br>AUTHORITY    | BANE OF ENGLAND<br>PRUDENTIAL REGULATION<br>AUTHORITY                                      |                  |                |      |  |  |
|--------------------------------------|--------------------------------------------------------------------------------------------|------------------|----------------|------|--|--|
| Directory Person - Attest            | ation                                                                                      |                  |                |      |  |  |
| R4A_SIT Testing_Pa<br>Firm25(999001) | R4A_SIT Testing_Passporting out_Test <ul> <li>Checklist</li> <li>Firm25(999001)</li> </ul> |                  |                |      |  |  |
| Application Reference<br>Number      | 0002520693                                                                                 | Last Modified By |                |      |  |  |
| FORM                                 | STATUS                                                                                     | ;                |                |      |  |  |
| Applicant Details                    | O Not :                                                                                    | Started          | Start          |      |  |  |
| Declaration                          | O Not s                                                                                    | Started          | Start          |      |  |  |
|                                      |                                                                                            |                  | Submit Applica | tion |  |  |

6. Click on Start to complete Declaration.

|                                       | ENNE OF ENCLAND<br>PRUDENTIAL REGULATION<br>AUTHORITY |                  |        |                |
|---------------------------------------|-------------------------------------------------------|------------------|--------|----------------|
| Directory Person - Attesta            | tion                                                  |                  |        |                |
| R4A_SIT Testing_Pas<br>Firm25(999001) | sporting out_Test                                     |                  |        | ✓ Checklist    |
| Application Reference<br>Number       | 0002520693                                            | Last Modified By |        |                |
| FORM                                  | STATUS                                                |                  |        |                |
| Applicant Details                     | 🕜 Complete                                            |                  | 🛃 Edit |                |
| Declaration                           | Not Started                                           |                  | Start  |                |
|                                       |                                                       |                  | Subm   | it Application |

 Review the Declaration statement; tick the box to for Review and Confirmation; complete Authorised signatory details and then click Save and Next.

| <b>,</b> |                                                                                                    |
|----------|----------------------------------------------------------------------------------------------------|
| ter      |                                                                                                    |
|          |                                                                                                    |
|          | Each firm is responsible for ensuring that any information reported about a Directory person is accurate and complete.                                                                                                    |
|          | Even if the firm believes or knows that information has been provided to the FCA before (whether as part of another notification or otherwise) or is in the public domain, it should be disclosed clearly and fully as part of this report.                                                                                                    |
|          | It is a criminal offence, knowingly or recklessly, to give the FCA and/or PRA information that is materially false, misleading<br>or deceptive (see sections 398 and 400 Financial Services and Markets Act).                                                                                                    |
|          | The FCA will not verify the information about Directory persons which is reported by the firm. If a firm becomes aware of any inaccuracies or errors in the information reported about a Directory person it must rectify that information as soon as possible in accordance with applicable data protection legislation.                                                                                |
|          | The firm should be aware that, while advice may be sought from a third party (e.g. legal advice), the firm has responsibility for the accuracy of information, as well as the disclosure of relevant information in the report. For certification employees, the Senior Manager with responsibility for certification (PRb) is accountable for the accuracy of the information submitted in this report. |
|          | Review & Confirmation                                                                                                    |
|          | * I confirm that a permanent copy of this application, signed by myself and the signatories, will be retained for an appropriate period, for inspection at the FCA/PRA's request.                                                                                                    |
|          | Authorised Signatory                                                                                                    |
|          |                                                                                                    |

8. Select **Submit Application** to complete your application.

| Directory Person - Attestation           |                 |                  |        |       |
|------------------------------------------|-----------------|------------------|--------|-------|
| R4A_SIT Testing_Passpo<br>Firm25(999001) | orting out_Test |                  |        | V Che |
| Application Reference 00<br>Number       | 002520693       | Last Modified By |        |       |
| FORM                                     | STATUS          | 1                |        |       |
| Applicant Details                        | 🕢 Com           | plete            | 🛃 Edit |       |
| Declaration                              | 🕢 Com           | plete            | 🛃 Edit |       |

9. Select **Submit** on the pop up screen.

|                                                                                                    | DF ENGLAND<br>DENTIAL REGULATION<br>HORITY                                                                                                    |             |  |
|----------------------------------------------------------------------------------------------------|----------------------------------------------------------------------------------------------------|-------------|--|
| Directory Person - Attestation                                                                                                    |                                                                                                    |             |  |
| R4A_SIT Testing_Passpor<br>Firm 25 (200000)<br>Once the submission of your appl<br>Home Page. Here you will be able<br>the hard copies. The application/r<br>records. Please use the Application | R4A_SIT Testing_Passporting out_Test<br>Firm 25/20000000<br>Confirm Submit Application<br>Once the submission of your application/notification has completed, you will remain on the Application<br>Home Page. Here you will be able to select each section of the submitted application/notification and print<br>the hard copies. The application/notification is to be signed by designated signatories and kept for your<br>records. Please use the Application Reference Number in any correspondence. |             |  |
| Ap,                                                                                                    | Ca                                                                                                    | ncel Submit |  |
| Declaration Application is ready for submis                                                                                                    |                                                                                                    | 😰 Edit      |  |

10. View the status of your application.

| FINANCIAL CONDUCT BANK OF ENCLAND PRUDENTIAL REGULATION AUTHORITY |            |                  |                            |  |  |
|-------------------------------------------------------------------|------------|------------------|----------------------------|--|--|
| Directory Person - Attestation                                    |            |                  |                            |  |  |
| R4A_SIT Testing_Passporting out_Test<br>Firm25(999001)            |            |                  | ✓ Checklist 🛃 Download PDF |  |  |
| Application Reference<br>Number                                   | 0002520693 | Last Modified By |                            |  |  |
| FORM                                                              | STATUS     |                  |                            |  |  |
| Applicant Details                                                 | Complete   |                  | • View                     |  |  |
| Declaration                                                       | 🕢 Complete | [                |                            |  |  |

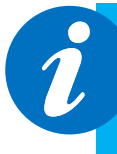

Please Note:

When firms make an Attestation of Accuracy submission, the attestation date for directory person data will be updated on the Register

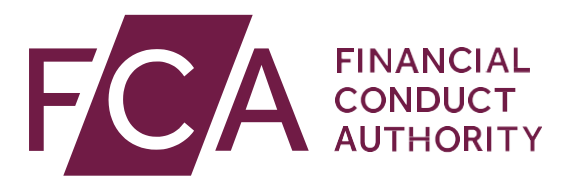

12 Endeavour Square London E20 1JN Telephone: +44 (0)20 7066 1000 Website: www.fca.org.uk All rights reserved